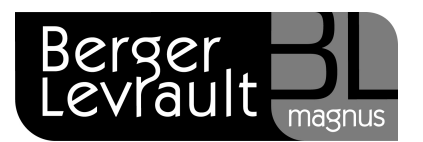

## Comment réaliser le tableau des inscrits d'office du 06 février 2012 ?

Ce document décrit la marche à suivre pour préparer le tableau du 6 février, c'est-à-dire la liste des inscrits d'office en vue de l'élection présidentielle de 2012.

## Enregistrement du scrutin "présidentielle 2012"

Si ce n'est déjà fait, il convient en premier lieu d'enregistrer le scrutin du 22 avril dans la liste des événements. Pour cela :

- Positionnez-vous sur le bureau **Elections**.
- Dans le bloc **Calendrier des événements**, cliquez sur l'option **Liste des événements**.
- Cliquez sur le bouton (2).
- Dans le cadre **Evénement**, sélectionnez le **type** d'événement **Elections présidentielles**.
- Indiquez la date du premier tour : 22/04/2012, et la date du second tour : 06/05/2012

| Etat         | Tous 🛛 Type                       | Tous 💉              |            |
|--------------|-----------------------------------|---------------------|------------|
| Postérieur à | 01/03/2007                        |                     | Bechercher |
| Date         | Туре                              | 2°tour              | Traité     |
| 28/02/2013   | Seconde Révision                  |                     | Non        |
| 10/01/2013   | Première Révision                 |                     | Non        |
| 29/02/2012   | Seconde Révision                  |                     | Non        |
| 10/01/2012   | Première Révision                 |                     | Non        |
| 16/10/2011   | Référendum                        |                     | Non        |
| 11/10/2011   | Tableau des 5 jours               |                     | Non        |
| 28/02/2011   | Seconde Révision                  |                     | Oui        |
| 10/01/2011   | Première Révision                 |                     | Oui        |
| 28/02/2010   | Seconde Révision                  |                     | Oui        |
| 10/01/2010   | Première Révision                 |                     | Oui        |
| 07/06/2009   | Elections Européennes             |                     | Oui        |
| 28/02/2009   | Seconde Révision                  |                     | Oui        |
| 10/01/2009   | Première Révision                 |                     | Oui        |
| 16/03/2008   | Elections Municipales             |                     | Oui        |
| Evénement    |                                   |                     |            |
| Туре         | Elections Présidentielles 🛛 💌 🛛 E | vénement traité 🛛 🔲 |            |

Ne cochez pas la case **Evènement traité** (elle sera cochée par le logiciel lorsque vous effectuerez la préparation scrutin).

- Cliquez sur le bouton
- Cliquez sur le bouton 8 pour terminer.

Berger-Levrault - 755800646 RCS Paris

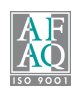

## Enregistrement des inscrits d'office

- Sur le bureau Accueil, dans le bloc Elections, sous l'option Liste, sélectionnez Principale puis cliquez sur l'option Liste.
- Sélectionnez ou créez l'électeur puis cliquez sur le bouton **Demande d'inscription**.
- Dans le cadre Inscription :
  - ⇒ Sélectionnez le **motif** à utiliser pour les inscrits d'office.
  - ⇒ Cliquez sur le bouton ⊕ et vérifiez que la case Inscription d'office est cochée pour ce motif et que le code INSEE dans la liste des motifs est égal à 8.
  - $\Rightarrow$  Enregistrez avec le bouton 🙂.
- Renseignez ensuite les zones suivantes :
  - ⇒ Date demande et Date de réception : indiquez la date du jour de réception de l'avis INSEE.
  - ⇒ Date prise en compte et Date effective : vous devez indiquer la date du scrutin, à savoir le 22/04/2012.
- ATTENTION, selon le moment auquel vous enregistrez l'inscription, il se peut que le logiciel ne propose pas la bonne date dans ces 2 zones :

|                                                                           | N°                          | Rép                                | Voie                                                           | Ville                          |                        | Préf.       | Туре                                    | Effet                                                             | Fin                                                           |                                                                                                    |
|---------------------------------------------------------------------------|-----------------------------|------------------------------------|----------------------------------------------------------------|--------------------------------|------------------------|-------------|-----------------------------------------|-------------------------------------------------------------------|---------------------------------------------------------------|----------------------------------------------------------------------------------------------------|
|                                                                           | 5                           | bis                                | Place de l'Eglise                                              | CLAIRVILL                      | AGE                    | Х           | Elec.                                   |                                                                   |                                                               |                                                                                                    |
|                                                                           |                             |                                    |                                                                |                                |                        |             |                                         |                                                                   |                                                               | Electorale                                                                                                    |
| Affectation<br>Natio                                                      | nalit                       | é                                  | Français                                                       |                                | <b>~</b> (†            | Bu          | reau                                    | 1                                                                 |                                                               | <b>v</b> (4                                                                                                    |
|                                                                           |                             |                                    |                                                                |                                |                        |             | ( ) ( ) ( ) ( ) ( ) ( ) ( ) ( ) ( ) ( ) |                                                                   |                                                               | A CONTRACTOR OF A CONTRACTOR                                                                                            |
| Inscription                                                               | Insc                        | riptic                             | on d'office                                                    |                                | ¥                      | 4           | au c                                    | Les dates<br>as des jei                                           | ATI<br>proposée<br>unes arriva<br>les rempla                  | FENTION !<br>s ici ne correspondent PAS<br>ant à 18 ans le jour du scrut<br>cer nar la date de ce scrutin               |
| Inscription –<br>Motif<br>Date demande                                    | Insc<br>1                   | riptio<br>5/01,                    | on d'office<br>/2012 D                                         | ate réception                  | 15/01/201              | ₽           | au c<br>Il fi                           | Les dates<br>as des je<br>aut donc                                | ATI<br>proposée:<br>unes arriva<br>les rempla<br>le 22        | FENTION !<br>s ici ne correspondent PAS<br>ant à 18 ans le jour du scrut<br>cer par la date de ce scrutin<br>2/04/2012. |
| Inscription<br>Motif<br>Date demande<br>Date prise en c<br>ntégrée lors d | insc<br>1!<br>omp<br>e la r | riptic<br>5/01,<br>te : c<br>évisi | on d'office<br>/2012 D<br>ette inscription<br>on ou du scrutin | ate réception<br>va être<br>du | 15/01/201<br>29/02/201 | ₽<br>2<br>2 | au c<br>Il fa                           | Les dates<br>as des jeu<br>aut donc<br>A radier lie<br>consulaire | ATT<br>proposées<br>unes arriva<br>les rempla<br>le 22<br>ste | FENTION !<br>s ici ne correspondent PAS<br>ant à 18 ans le jour du scrut<br>cer par la date de ce scrutin<br>2/04/2012. |

en dehors de Berger-Levrault

document est interdite sans autorisation de l'auteur

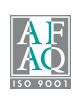

Au besoin, modifiez-les en y indiquant la date du 22/04/2012 :

| Motif Ir                              | scription d'office                         |                                            | ✓ ⊕        | Provenance              |        | × (=       |
|---------------------------------------|--------------------------------------------|--------------------------------------------|------------|-------------------------|--------|------------|
| Date demande                          | 15/01/2012                                 | Date réception                             | 15/01/2012 | N° avis Insee           | 1      | Plus       |
| Date prise en con<br>intégrée lors de | mpte : cette inscri<br>la révision ou du s | iption va être<br>cru <mark>t</mark> in du | 22/04/2012 | A radier liste          | rectes | <b>V</b> ( |
| Date effective: l'                    | électeur sera insc                         | rit sur les listes le                      | 22/04/2012 | Tai, ies dates some con |        | 56         |

Pour terminer, enregistrez avec le bouton

## Edition de la liste des inscrits d'office en vue des présidentielles 2012

- Sur le bureau Elections, bloc Tenue des listes électorales, menu Scrutin, option Liste des inscrits d'office.
- Dans l'écran d'édition, choisissez la liste électorale concernée (dans notre exemple : principale).
- Dans le cadre Période :
  - ⇒ dans Dates de prise en compte : il s'agit de la date du scrutin : du 22/04/2012 au 22/04/2012 ;
  - ⇒ pour les électeurs qui auront 18 ans dans la période : la période s'étend du lendemain de la seconde révision jusqu'à la date du scrutin, soit du 01/03/2012 au 22/04/2012.

|                                                                          | Principale                  |  |  |  |  |  |
|--------------------------------------------------------------------------|-----------------------------|--|--|--|--|--|
| Tableau provisoire<br>à la liste                                         | O Complémentaire européenne |  |  |  |  |  |
|                                                                          | O Complémentaire municipale |  |  |  |  |  |
| Période                                                                  |                             |  |  |  |  |  |
| Dates de prise en<br>compte dans la période                              | du 22/04/2012 au 22/04/2012 |  |  |  |  |  |
| Pour les électeu <mark>rs</mark> qui<br>auront 18 ans dans la<br>période | du 01/03/2012 au 22/04/2012 |  |  |  |  |  |
| Critères à renseigner                                                    |                             |  |  |  |  |  |
| Type de liste                                                            | Collectivités concernées    |  |  |  |  |  |
| O Liste générale                                                         | Collectivités               |  |  |  |  |  |
| O Liste par hureau                                                       |                             |  |  |  |  |  |

© Administrateur - Document non contractuel

- Dans le cadre Critères à renseigner, choisissez le type de liste, et vérifiez que la sélection des Collectivités ou des Bureaux est correcte.
- Cliquez sur le bouton <sup>3</sup>

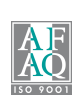